## 洪惠真、黃鈴玲

E-mail: 377308@mail.dyu.edu.tw

## 摘要

隨著網路及網頁的普及,大部份的學術期刊現在都已採用線上投稿及線上審查的作業方式,使分散各地的使用者能透過瀏 覽器方便地進行投稿及稿件審查。大葉學報目前仍只能使用電子郵件的方式投稿及審稿,非常不便;因此我們使用PHP網 頁語言及MySQL資料庫製作一個學術期刊投稿暨審稿管理系統,讓期刊投稿流程中,投稿者能很方便的線上投稿,系統 管理員能依類別將稿件轉給編審委員,編審委員邀請稿件審查委員後,審查委員在線上審查並回報結果,最後讓投稿者瞭 解稿件的審查結果。以線上網頁的作業方式取代原有的Email模式,除了方便投稿者瞭解稿件的處理進度,期刊的管理人 員可以節省大量的時間與人力資源,稿件資料存放在資料庫,也使未來的查詢更加簡便。

關鍵詞:期刊管理系統、MySQL、PHP

## 目錄

| 封面內頁 簽名頁 中文摘要             | ₹iii                                   |                                         |  |
|---------------------------|----------------------------------------|-----------------------------------------|--|
| ABSTRACT                  | iv 誌謝                                  |                                         |  |
| 錄                         | vi 圖目錄                                 | viii 表目                                 |  |
| 錄                         | xi 第一章緒論                               | 1 1.1研究動                                |  |
| 機                         | 1 1.2研究目的                              | 1 1.3章節架                                |  |
| 構                         | 2 第二章背景知識與相關研究.                        | 3 2.1相關研                                |  |
| 究                         | 32.2開發工具                               | 9 第三章系統分析與設                             |  |
| 計                         | 12 3.1系統架構                             | 12 3.2 系統關聯                             |  |
|                           | 15 3.3 系統運作流程                          | 18 第四章系統實作與結                            |  |
| 果                         |                                        |                                         |  |
|                           |                                        | 45 4.4 審稿委員                             |  |
|                           | 54 第五章結?與未?發展                          | 60 5.1結                                 |  |
| 論                         | 60 5.2未來目標                             | 60 參考文                                  |  |
| 獻                         | 61 圖目錄 圖2.1ECOZER e-(                  | Conference Organizer 註冊4                |  |
| 圖2.2ECOZER e-Conferen     | ce Organizer 研究領域選擇                    | 5 圖2.3ECOZER e-Conference Organizer 建立投 |  |
| 稿5 圖                      | 월2.4ECOZER e-Conference Organizer 設定論♪ | と作者6 圖2.5ECOZER                         |  |
| e-Conference Organizer 上行 | 傳檔案7 圖2.6ECOZER e                      | -Conference Organizer 審查與意見回            |  |
| 覆8 圖3.1                   | 期刊投稿與審稿系統案例圖                           | 12 圖3.2 投稿者與稿件、作者資料表關聯                  |  |
| 圖                         | 16 圖3.3審稿相關資料表關聯圖                      | 17 圖3.5 期刊投稿流程                          |  |
| 圖                         | 19 圖3.6 期刊審稿流程圖                        | 20 圖4.1 系統管理者登                          |  |
| λ                         |                                        | 23 圖4.3 系統管理者顯示                         |  |
| 稿件詳細資料                    | 24 圖4.4 系統管理者下載稿件                      | 25 圖4.5 系統管理者                           |  |
| 上傳PDF檔                    |                                        | 委員                                      |  |
| 成之稿件資料列表                  | 27 圖4.8 系統管理者新增                        | 曾編審委員                                   |  |
| 編審委員資料列表                  |                                        | §改編審委員資料29                              |  |
| 圖4.11 系統管理者中編審委員分配到的稿件資料  |                                        |                                         |  |
| 表                         | 30 圖4.13 系統管理者中單一審稿委員詳細                | 暗資料31 圖4.14 系統管理者中                      |  |
| 修改審稿委員資料                  | 31 圖4.15 系統管理者中審稿                      | 發員拒絕審查稿件之訊息                             |  |
| 圖4.16全部投稿者資料列表            | 長32 圖4.17 系約                           | 統管理者中單一投稿者詳細資                           |  |
| 料                         | .33 圖4.18 系統管理者中投稿者列表的詳細資料             | 料33 圖4.19 系統管理者搜尋                       |  |
| 編審委員                      |                                        | 員成功35 圖4.21 系統管理                        |  |
| 者搜尋編審委員不成功                | 35 圖4.22 投稿者註冊頁                        | ī36 圖4.23 投稿者                           |  |
| 註冊成功提示                    | 37 圖4.24 投稿者查詢密碼.                      | 37 圖4.25投稿者登                            |  |
| λ                         |                                        |                                         |  |

| 件             | 40 圖4.28 投稿者已上傳稿件列表40     | 40 圖4.29 投稿者稿件修   |
|---------------|---------------------------|-------------------|
| 改             |                           | 43 圖4.31 投稿者輸入修改  |
| 意見及重新上傳稿件     | 44 圖4.32 投稿者查詢審稿委員之審查意見   | 44 圖4.34編         |
| 審委員登入         | 46 圖4.35編審委員功能介面          | 47 圖4.36編審委       |
| 員待分配稿件列表      | 47 圖4.37編審委員輸入拒絕審查原因      | 48 圖4.38          |
| 編審委員設定四位審稿委員. | 48 圖4.39編審委員分配稿件給審        | 稿委                |
| 員             | .49 圖4.40編審委員複審意見列表       | 50 圖4.41編審委員複審意見頁 |
| 面             | 50 圖4.42編審委員新增審稿委員        | 51 圖4.43編審委員中審稿委  |
| 員列表           | 52 圖4.44編審委員系統中單一審稿委員詳細資料 | 53 圖4.45編審委       |
| 員修改單一審稿委員資料   | 54 圖4.46審稿委員登入            | 55 圖4.47審稿        |
| 委員登入後頁面       | 56 圖4.48審稿委員接受審查          | 57 圖4.49審查        |
| 意見填寫表         | 58 圖4.50審稿委員評分提示          | 58 圖4.51審稿委       |
| 員暫存評分結果       | 59 圖4.52審稿委員送出審查結果        | 59 表目錄            |
| 表4.1 稿件狀態解說表  | 41                        |                   |

## 參考文獻

[1] ECOZER e-Conference Organizer 研討會線上投稿審稿系統, http://www.ecozer.com/web/.

[2] EasyChair , http://www.easychair.org/easychair.cgi.

[3] EZConf , http://www.conf.tw.

[4] 維基百科-HTML, http://zh.wikipedia.org/wiki/HTML.

[5] HTML教學目錄, http://www.csie.nctu.edu.tw/~jglee/teacher/content.htm.

[6] 施威銘研究室, PHP網頁模組隨學隨用, 旗標出版股份有限公司, 2005年。

[7] 維基百科-PHP, https://zh.wikipedia.org/wiki/PHP.

[8] 葉昌福, PHP函式庫參考手冊, 旗標出版股份有限公司, 2004年。

[9] 德瑞工作室, Dreamweaver CS5 & PHP網頁資料庫範例教學AJAX+CSS, 松崗資產管理出版, 2010年。

[10] 昱得資訊工作室, Dreamweaver CS5 & PHP資料庫實例應用, 旗標出版股份有限公司, 2011年。

[11] 林梓涵, PHP+MySQL與Dreamweaver互動網站程式設計, 碁?資訊股份有限公司, 2011年。

[12] 陳俊榮、陳惠貞, PHP & MySQL 程式設計實例講座, 學貫行銷股份有限公司, 2010年。

[13] 陳惠貞、陳俊榮, PHP5 & MySQL 程式設計, 學貫出版社, 2004年。

[14] 維基百科-MySQL, http://zh.wikipedia.org/wiki/MySQL.

[15] 維基百科-JavaScript, http://zh.wikipedia.org/wiki/JavaScript.

[16] 半場方人,最新詳解JavaScript & Dynamic HTML語法辭典,博碩文化股份有限公司,2008年。

[17] 陳惠貞,網頁程式設計-HTML、JavaScript、CSS、XHTML、Ajax, 碁峰資訊, 2010年。

[18] 邱士賓,學會動態網頁技術JavaScript,電腦人文化事業股份有限公司,2001年。

[19] 【卜維丰】JavaScript日曆, http://audi.tw/Blog/Javascript/javascript\_calendar.asp.

[20] JavaScript教學文章庫, http://www.study-area.org/coobila/category\_Javascript\_u6559\_u5B78.html.

[21] 維基百科-Dreamweaver, http://zh.wikipedia.org/wiki/Adobe\_Dreamweaver.